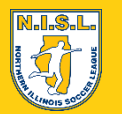

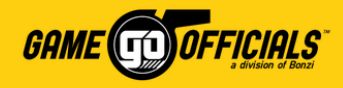

## **Adding a Game Score:**

NISL asks that all *center referees* add a game score within *48 hours* of play ending. Game scores are available in GameOfficials once the game has occurred. Game scores are **required** by NISL in order to receive payment from NISL.

#### 1) Go to Personal Info > After Games

2) On the After Game Information page, you can search games by Day, Week, Month, etc. Once you've found the game you want to add a score to, click on the Game Number.

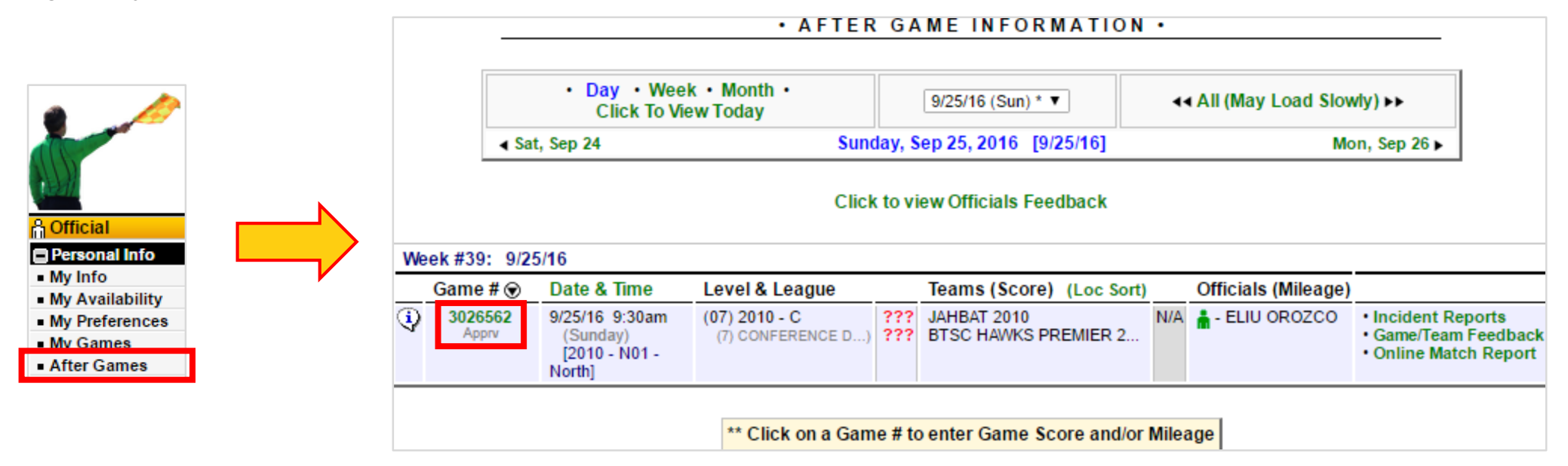

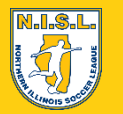

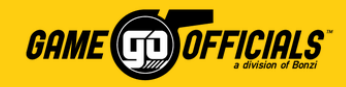

back

### (Cont...) Adding a Game Score:

- On the After Game Maintenance page, you will see your game's details. Scroll down to Game Score. 3)
- Under Final Score, put in both the Home Team and Away Team scores. 4)
- 5) Click **Save (Modify Game Details)**, and you're done!

|     | Ga                  | me Score                                                                                                    |                                        |                                |            |                     |                                                                |  |  |  |  |  |  |
|-----|---------------------|----------------------------------------------------------------------------------------------------|----------------------------------------|--------------------------------|------------|---------------------|----------------------------------------------------------------|--|--|--|--|--|--|
|     |                     | Did Either Team Forfeit? No Forfeit *                                                                                                    |                                        |                                |            |                     |                                                                |  |  |  |  |  |  |
|     |                     | Final Score       Kicks From The Mark (20)         JAHBAT 2010       2 (Home)       (Only If Applicable)         BTSC HAWKS PREMIER 2010       1 (Away)       (Only If Applicable)         Bot Not Post       This Score |                                        |                                |            |                     |                                                                |  |  |  |  |  |  |
|     | Enter th it at this | Enter the score for the Home and Away teams at the end of the game in the boxes above. If you do not know the score or are not able to post it at this time, click the "Do Not Post This Score" checkbox above.          |                                        |                                |            |                     |                                                                |  |  |  |  |  |  |
|     |                     |                                                                                                    | SAVE                                   | (Modify Game Detail:           | s)         |                     |                                                                |  |  |  |  |  |  |
| vve | Game # 🕤            | Date & Time                                                                                                    | Level & League                         | Teams (Score) (L               | oc Sort)   | Officials (Mileage) |                                                                |  |  |  |  |  |  |
| ¢   | 3026562<br>Apprv    | 9/25/16 9:30am<br>(Sunday)<br>[2010 - N01 -<br>North]                                                                                                    | (07) 2010 - C 2<br>(7) CONFERENCE D) 1 | JAHBAT 2010<br>BTSC HAWKS PREM | /IER 2 N/A | ▲ - ELIU OROZCO     | Incident Reports     Game/Team Feedbac     Online Match Report |  |  |  |  |  |  |

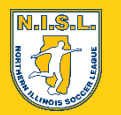

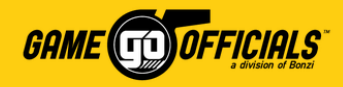

## **Adding an Online Match Report:**

NISL asks that all *center referees* add an online match report within *48 hours* of play ending. Online match reports are available in GameOfficials once the game has occurred. Online match reports are required by NISL in order to receive payment from NISL.

- 1) Go to Personal Info > After Games
- 2) On the After Game Information page, you can search games by Day, Week, Month, etc. Once you've found the game you want to add a score to, click on Online Match Report.

|                                                   |   | AFTER GAME INFORMATION •                               |                            |                                    |                                                                   |                     |                                         |  |  |
|---------------------------------------------------|---|--------------------------------------------------------|----------------------------|------------------------------------|-------------------------------------------------------------------|---------------------|-----------------------------------------|--|--|
|                                                   |   | Day · Week · Mon<br>Click To View Toda     Sat, Sep 24 |                            | • Month •<br>v Today<br>Sunda      | onth •<br>day 9/25/16 (Sun) * ▼<br>Sunday, Sep 25, 2016 [9/25/16] |                     | owly) ►►<br>Mon, Sep 26 ►               |  |  |
| Official     Personal Info     My Info            |   | Click to view Officials Feedback                       |                            |                                    |                                                                   |                     |                                         |  |  |
| My Availability                                   | V | Veek #39: 9/25                                         | 5/16                       |                                    |                                                                   |                     |                                         |  |  |
| <ul> <li>My Preferences</li> </ul>                |   | Game # 🗑                                               | Date & Time                | Level & League                     | Teams (Score) (Loc Sort)                                          | Officials (Mileage) |                                         |  |  |
| <ul> <li>My Games</li> <li>After Games</li> </ul> | 4 | 3026562<br>Apprv                                       | 9/25/16 9:30am<br>(Sunday) | (07) 2010 - C<br>(7) CONFERENCE D) | 2 JAHBAT 2010<br>1 BTSC HAWKS PREMIER 2                           | N/A 🛔 - ELIU OROZCO | Incident Reports     Game/Team Feedback |  |  |
|                                                   |   |                                                        | [2010 - N01 -<br>North]    |                                    |                                                                   |                     | Online Match Report                     |  |  |

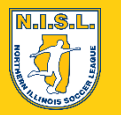

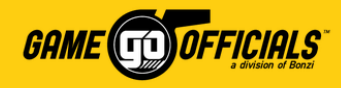

# (Cont...) Adding an Online Match Report:

- 3) A new browser tab will open with the **Match Report** page.
- 4) You can add the number of **goals**, as well as any **cautions** or **send offs** that occurred for this game.
- 5) Click Submit Scorecard, and you're done!

| Match Report - Game ID #3026562                                                                                                    |
|----------------------------------------------------------------------------------------------------|
| Final Score: Jahbat 2010 (JAH.FC) 2 BTSC Hawks Premier 2010 1                                                                                                    |
| Jahbat 2010 (JAH.FC) 🏦                                                                                                    |
| 2 Goals 1 Caution Send Off                                                                                                    |
| <ul> <li>Enable roster reporting for Jahbat 2010 (JAH.FC)</li> <li>- IMPORTANT: Unchecking this box and submitting the scorecard will remove the game information you have entered.</li> <li>BTSC Hawks Premier 2010</li> </ul> |
| 1 Goals 4 Caution 2 Send Off                                                                                                    |
| <ul> <li>Enable roster reporting for BTSC Hawks Premier 2010</li> <li>- IMPORTANT: Unchecking this box and submitting the scorecard will remove the game information you have entered.</li> </ul>                               |
| Note: Scores can only be submitted once<br>Submit Scorecard Cancel                                                                                                    |